#### **Excise Department**

#### ಅಬಕಾರಿ ಇಲಾಖೆ

# No-Objection Certificate to lift molasses (With in the State within the quota limits)

ಮೊಲಾಸಿಸ್ ಅನ್ನು ಎತ್ತುವ ಯಾವುದೇ ಆಕ್ಷೇಪಣೆ ಪ್ರಮಾಣಪತ್ರ (ಕೋಟಾ ಮಿತಿಯಲ್ಲಿ

ರಾಜ್ಯದೊಂದಿಗೆ)

#### Step 1: Enter the login details

| G Inttps://serviceonline.gov.in/configureka/ |                           | ×                             |
|----------------------------------------------|---------------------------|-------------------------------|
| ಕರ್ನಾಟಕ ಸರ್ಕಾರ                               | ಸೇವಾ ಸಿಂಧು<br>Seva Sindhu | . Accel                       |
| Â                                            |                           |                               |
| Apply for Servi                              |                           | Check Your Application Status |
| Mobile No<br>OTP/Password                    | Select Dep                | partment •                    |
| <b>467705</b>                                | pe here G Enter your /    | Application ID                |
| Forgot Password   New tase                   | 17 Register here          | Check Status Now              |
|                                              |                           |                               |
|                                              |                           | Deward by SEDU/CEDI LIP       |

#### Step 2 : Citizen Login will be displayed

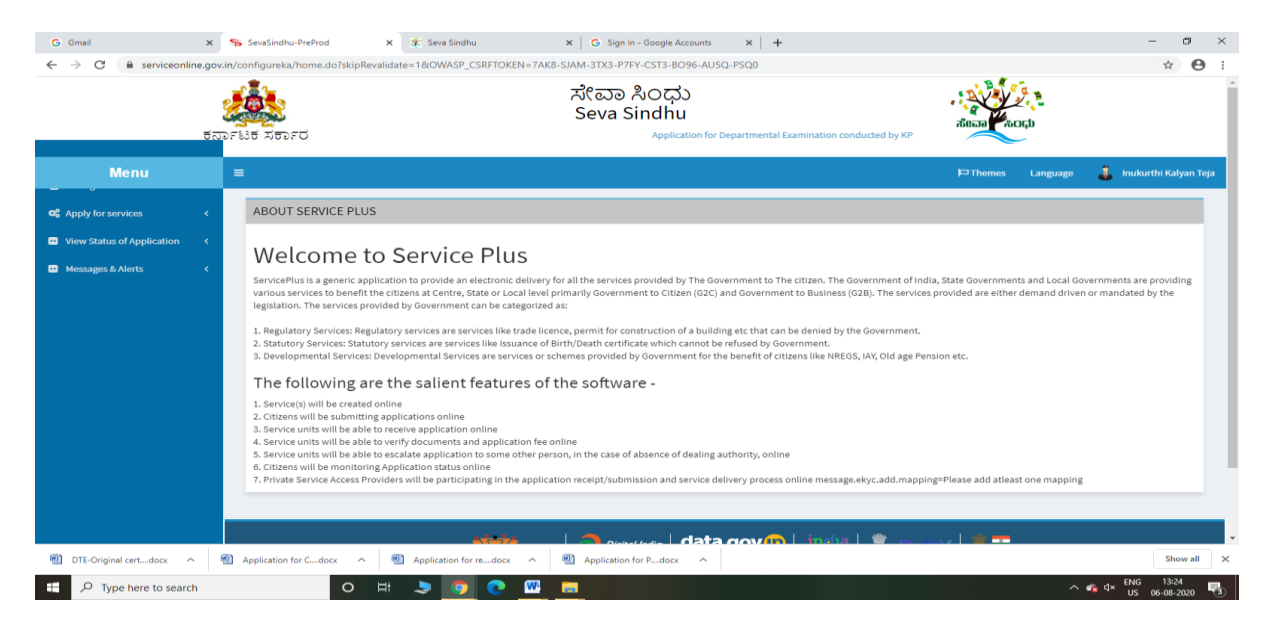

| G Gmail<br>← → C 🔒 serviceor                       | × ೯<br>Iline.gov.in/<br>ಶೆರ್ನಾ | SevaSind<br>/configure/<br>ਪਿੰਡੀ ਨਿੰਡੀ<br>ਨਿੰਡੀ ਨੇ ਨਿੰਡੀ | หม-PreProd ×<br>ca/beneficiaryPrimaryServic | Seva Sindhu :eList.do?OWASP_CSRF Application for De | × C Sign in - Google Accounts<br>TOKEN=7AKB-SJAM-3TX3-P7FY-CST3-BO96<br>ಸೇವಾ ಸಿಂಧು<br>Seva Sindhu<br>partmental Examination conducted by KPSC | ×   +<br>-AU5Q-PSQ0 | acca top                                | - ♥ 3                      |
|----------------------------------------------------|--------------------------------|----------------------------------------------------------|---------------------------------------------|-----------------------------------------------------|----------------------------------------------------------------------------------------------------|---------------------|-----------------------------------------|----------------------------|
| Menu                                               |                                | =                                                        |                                             |                                                     |                                                                                                    |                     | 여 Themes Langua                         | ge 🤰 Inukurthi Kalyan Teja |
| Apply for services     Vious all available convice | <b>~</b>                       | Apply                                                    | For Services / View All Av                  | ailable Services                                    |                                                                                                    |                     |                                         |                            |
| View Status of Application Messages & Alerts       | ><br><<br><                    |                                                          | view                                        | KARNATAKA                                           |                                                                                                    | ~                   | \$ervices                               |                            |
|                                                    |                                | SI.No.                                                   | Service Name                                |                                                     |                                                                                                    |                     | Department Name                         | State                      |
|                                                    |                                | 1                                                        | Accident Relief Fund-KSRT                   | 2                                                   |                                                                                                    |                     | Karnataka State Road Transport Corpo    | ration KARNATAKA           |
|                                                    |                                | 2                                                        | Accident Relief Fund - NEK                  | RTC                                                 |                                                                                                    |                     | NEKRTC                                  | KARNATAKA                  |
|                                                    |                                | 3                                                        | Accident Relief Fund-NWKR                   | тс                                                  |                                                                                                    |                     | NWKRTC                                  | KARNATAKA                  |
|                                                    |                                | 4                                                        | Acid Victim Pension                         |                                                     |                                                                                                    |                     | Directorate of Social Security and Pens | sions KARNATAKA            |
|                                                    |                                | 5                                                        | Admission for Morarji Desa                  | i Residential school - Min                          | ority Welfare Department                                                                                                    |                     | Minority Welfare Department             | KARNATAKA                  |
|                                                    |                                | 6                                                        | Admission for Pre and Post                  | matric hostels - Minority                           | Welfare Department                                                                                                    |                     | Minority Welfare Department             | KARNATAKA                  |
|                                                    |                                | 7                                                        | Agricultural Family Member                  | r Certificate / ವ್ಯವಸಾಯ                             | ುಗಾರರ ಕುಟುಂಬದ ದೃಢೀಕರಣ ಪ್ರಮಾಣ ಪತ್ರ                                                                                                    |                     | Revenue Department                      | KARNATAKA                  |
|                                                    |                                | 8                                                        | Amendment of Bye Laws of                    | f Souharda co-operative :                           | society                                                                                                    |                     | Registrar of Cooperative Societies      | KARNATAKA                  |
|                                                    |                                | 9                                                        | Amendment of License to M                   | Aanufacture Insecticides                            |                                                                                                    |                     | Agriculture Department                  | KARNATAKA                  |
|                                                    |                                | 10                                                       | Amondmont of Manufactur                     | ing Licopeo for Micro Nut                           | rionte Mixturo Eartilizare                                                                                                    |                     | Arriculture Donartmont                  | KADMATAKA                  |
|                                                    |                                |                                                          |                                             |                                                     |                                                                                                    |                     |                                         |                            |

## Step 3 : Search the required service and click to open

## Step 4 : Enter Existing username and password and click on Get details

| M Inbox - nageshnmedcs@gmail.co                     | x 🛛 🔯 Easy Kannada Typing - English to x 🖉 Seva Sindhu x 🔤 Google Translate x S ServicePlus- No-Objection Certif x + - O                                                                                                    |
|-----------------------------------------------------|----------------------------------------------------------------------------------------------------|
| $\leftrightarrow$ $\rightarrow$ C $$ serviceonline. | ne.gov.in/configureka/renderApplicationForm.do?serviceId=14310001&UUID=fd398295-c426-4fdd-adfa-8afb82bd8753&OWASP_CSRFTOKEN=Q7SM-SIHL-6CPU-UW45-L9J9-8SN0-NX10-GRP98 Q 🖈 🏚 🔞                                                                                                  |
| Servic<br>Metadata-based Integrat                   | CCPLUS<br>Jated Service Delivery Famework                                                                                                    |
| Menu                                                | 😑 🏳 Themes Language 🍶 Inukurthi Kalyan Tej                                                                                                    |
| 矕 Manage Profile 🛛 <                                |                                                                                                    |
| ♥ Apply for services ✓                              | Excise Department                                                                                                    |
| <ul> <li>View Status of Application</li> </ul>      | ಅಬಕಾರಿ ಇಲಾಖ<br>No.Objection Certificate to lift molacces (With in the State within the queta limits))                                                                                                    |
|                                                     | ಮೊಲಾಸಿಸ್ ಅನ್ನು ಎತ್ತುವ ಯಾವುದೇ ಆಕ್ಟೇಪಣೆ ಪ್ರಮಾಣಪತ್ರ (ಕೋಟಾ ಮಿತಿಯಲ್ಲಿ ರಾಜ್ಯದೊಂದಿಗೆ)<br>Registration Details/ನೋಂಡಡೆ ವಿವರಗಳು<br>Enter existing username/ ಅಸ್ತಿತ್ವದಲ್ಲಿರುವ ಬಳಕೆದಾರ ಹೆಸರನ್ನು ನಮೂದಿಸಿ . AF001<br>Enter existing password/ಅಸ್ತಿತ್ವದಲ್ಲಿರುವ ಪಾಸ್ಕರ್ಡ್ ಅನ್ನು ನಮೂದಿಸಿ . 123 |
|                                                     | Get Data/dztéssatsių atzkolub<br>Declaration/dzue/tairš                                                                                                    |
|                                                     | l hereby declare that the particulars furnished in this form are true to the best of my knowledge/ಈ<br>ಅರ್ಜಿಯಲ್ಲಿ ನಾನು ಒದಗಿಸಿರುವ ಎಲ್ಲಾ ವಿವರಗಳು ಸತ್ಯವಾಗಿರುತ್ತವೆ ಎಂದು ಘೋಷಿಸುತ್ತೇನೆ.                                                                                             |
|                                                     |                                                                                                    |
|                                                     | □ IAgree *                                                                                                    |

|                                 | e per la consecutiva de la consecutiva de la consecutiva de la consecutiva de la consecutiva de la consecutiva<br>COPIUS<br>el ciencia bibliony francesork                                                                                                    |                                                                                                    |                                 |
|---------------------------------|----------------------------------------------------------------------------------------------------|----------------------------------------------------------------------------------------------------|---------------------------------|
| Menu                            | =                                                                                                    | p⊓1hc                                                                                                    | emes Language 🔒 Inukurthi Kalyı |
| lanage Profile <                |                                                                                                    |                                                                                                    |                                 |
| oply for services 🗸 🗸 🗸 🗸 🗸 🗸 🗸 |                                                                                                    |                                                                                                    |                                 |
| View all available services     | Excise                                                                                                    | Department                                                                                                    |                                 |
| w Status of Application 〈       | అబశ                                                                                                    | තර අපාන්                                                                                                    |                                 |
| essages & Alerts 🛛 ≺            | ಮೊಲಾಸಿಸ್ ಅನ್ನು ಎತ್ತುವ ಯಾವುದೇ ಆಕ್ಷೇಪಕ                                                                                                    | ಕೆ ಪ್ರಮಾಣಪತ್ರ (ಕೋಟಾ ಮಿತಿಯಲ್ಲಿ ರಾ                                                                                                    | ಸ್ವದೊಂದಿಗೆ)                     |
| zssages & Alerts 🤇 🔇            | No-Objection Certificate to lift molassi<br>ಮೊಲಾಸಿಸ್ ಅನ್ನು ಎತ್ತುವ ಯಾವುದೇ ಆಕ್ಟೇಪಕ<br>Concurence Details/ಸಹಭಾಗಿತ್ವದ ವಿವರಗಳು                                                                                                    | ಕೆ ಪ್ರಮಾಣಪತ್ರ (ಕೋಟಾ ಮಿತಿಯಲ್ಲಿ ರಾ                                                                                                    | <br>ಜ್ಯದೊಂದಿಗೆ)                 |
| essages & Alerts                | No-Objection Certificate to lift molassi<br>ಮೊಲಾಸಿಸ್ ಅನ್ನು ಎತ್ತುವ ಯಾವುದೇ ಆಕ್ಟೇಪಕ<br>Concurence Details/ಸಹಭಾಗಿತ್ವದ ವಿವರಗಳು<br>Name/ಹೆಸರು '                                                                                                    | ಕೆ ಪ್ರಮಾಣಪತ್ರ (ಕೋಟಾ ಮಿತಿಯಲ್ಲಿ ರಾ<br>Animal Feeds Demo                                                                                                    | ಹ್ಯದೊಂದಿಗೆ)                     |
| ssages & Alerts 〈               | No-Objection Certificate to lift molassi<br>ಮೊಲಾಸಿಸ್ ಅನ್ನು ಎತ್ತುವ ಯಾವುದೇ ಆಕ್ಟೇಪಕ<br>Concurence Details/ಸಹಭಾಗಿತ್ವದ ವಿವರಗಳು<br>Name/ಹೆಸರು -<br>E-Mail/ಇಮೇರ್                                                                                                    | න් ಪ್ರಮಾಣಪತ್ರ (ಕೋಟಾ ಮಿತಿಯಲ್ಲಿ ರಾ<br>Animal Feeds Demo<br>මෙයcom                                                                                                    |                                 |
| seages & Alerts                 | No-Objection Certificate to lift molassi<br>ಮೊಲಾಸಿಸ್ ಅನ್ನು ಎತ್ತುವ ಯಾವುದೇ ಆಕ್ಟೇಪಕ<br>Concurence Details/ಸಹಭಾಗಿತ್ವದ ವಿವರಗಳು<br>Name/ಹೆಸರು -<br>E-Mail/ಇಮೇರ್<br>Applicant Address/ಅರ್ಜಿದಾರರ ವಿಳಾಸ -                                                                                                    | ් ಪ್ರಮಾಣಪತ್ರ (ಕೋಟಾ ಮಿತಿಯಲ್ಲಿ ರಾ<br>Animal Feeds Demo<br>a@a.com<br>Demo                                                                                                    |                                 |
| ssages & Alerts 🤇 🤇             | No-Objection Certificate to lift molassi<br>ಮೊಲಾಸಿಸ್ ಅನ್ನು ಎತ್ತುವ ಯಾವುದೇ ಆಕ್ಟೇಪಕ<br>Concurrence Details/ಸಹಭಾಗಿತ್ವದ ವಿವರಗಳು<br>Name/ಹೆಸರು :<br>E-Mail/ಇಮೇರ್<br>Applicant Address/ಅರ್ಜಿದಾರರ ವಿಳಾಸ :<br>Applicant District ಅರ್ಜಿದಾರರ ಜಿಲ್ಲೆ :                                                                                                    | నే ಪ್ರಮಾಣಪತ್ರ (ಕೋಟಾ మిತಿಯಲ್ಲಿ రా<br>Animal Feeds Demo<br>a@a.com<br>Demo<br>Please Select                                                                                                    |                                 |
| ssages & Alerta 🤇               | No-Objection Certificate to lift molassi<br>ಮೊಲಾಸಿಸ್ ಅನ್ನು ಎತ್ತುವ ಯಾವುದೇ ಆಕ್ಟೇಪಕ<br>Concurrence Details/ಸಹಭಾಗಿತ್ಯದ ವಿವರಗಳು<br>Name/ಹೆಸರು :<br>E-Mail/ಇಮೇರ್<br>Applicant Address/ಅರ್ಜಿದಾರರ ವಿಳಾಸ :<br>Applicant District ಅರ್ಜಿದಾರರ ಜಿಲ್ಲೆ :<br>Mobile Number/ ಮೊಬೈಲ್ ಸಂಪ್ಯ :                                                                                                    | శ్ ಪ್ರಮಾಣಪತ್ರ (ಕೋಟಾ మి ತಿಯಲ್ಲಿ రా<br>Animal Feeds Demo<br>a@a.com<br>Demo<br>Please Select<br>1234557890                                                                                      |                                 |
| sages & Alerts 🤇 🤇              | No-Objection Certificate to lift molassi<br>ಮೊಲಾಸಿಸ್ ಅನ್ನು ಎತ್ತುವ ಯಾವುದೇ ಆಕ್ಟೇಪಕ<br>Concurrence Details/ಸಹಭಾಗಿತ್ಯದ ವಿವರಗಳು<br>Name/ಹೆಸರು *<br>E-Mail/ಇಮೇರ್<br>Applicant Address/ಅರ್ಜಿದಾರರ ಜಿಲ್ಲೆ *<br>Applicant District ಅರ್ಜಿದಾರರ ಜಿಲ್ಲೆ *<br>Mobile Number/ ಮೊಬೈಲ್ ಸಂಪ್ಯ *<br>Applicant Type/ಮಾದರಿ *                                                                                                    | శ్ ಪ್ರಮಾಣಪತ್ರ (ಕೋಟಾ మి ತಿಯಲ್ಲಿ రా<br>Animal Feeds Demo<br>a@a.com<br>Demo<br>Please Select<br>1234567890<br>No-Objection Certificate to lift molasses - With in the State within t            |                                 |
| sages & Alerts 🤇 🤇              | No-Objection Certificate to lift molassi<br>ಮೊಲಾಸಿಸ್ ಅನ್ನು ಎತ್ತುವ ಯಾವುದೇ ಆಕ್ಟೇಪಕ<br>Concurrence Details/ಸಹಭಾಗಿತ್ಯದ ವಿವರಗಳು<br>Name/ಹೆಸರು :<br>E-Mail/ಇಮೇರ್<br>Applicant Address/ಅರ್ಜಿದಾರರ ಬಿಳಾಸ :<br>Applicant District ಅರ್ಜಿದಾರರ ಜಿಲ್ಲೆ :<br>Mobile Number/ ಮೊಬೈಲ್ ಸಂಪ್ಯ :<br>Applicant Type/ವಾದರಿ :<br>Molasses Category/ಮೂಲಾಸಸ್ ವರ್ಗ :                                                                                    | శ్ ಪ್ರಮಾಣಪತ್ರ (ಕೋಟಾ మి ತಿಯಲ್ಲಿ రా<br>Animal Feeds Demo<br>a@a.com<br>Demo<br>Please Select<br>1234567890<br>No-Objection Certificate to lift molasses - With in the State within t<br>A       | స్హాడ్యదిందిగే)                 |
| ssages & Alerta 🤇               | No-Objection Certificate to lift molassi<br>ಮೊಲಾಸಿಸ್ ಅನ್ನು ಎತ್ತುವ ಯಾವುದೇ ಆಕ್ಟೇಪಕ<br>Concurrence Details/ನಹಭಾಗಿತ್ಯದ ವಿವರಗಳು<br>Name/ಹೆಸರು :<br>E-Mail/ಇಮೇರ್<br>Applicant Addressie&ಜೇರಾರರ ವಿಳಾಸ :<br>Applicant District ಅರ್ಜಿದಾರರ ಜಿಲ್ಲೆ :<br>Mobile Number! ಮೊಬೈಲ್ ಸಂಪ್ಯ :<br>Applicant Type/ಮಾದರಿ :<br>Molasses Category/ಮೂಲಾಸಸ್ ವರ್ಗ :<br>Quantity Of Molasses To Be Lifted (in M.TJ(ಎತ್ತುವ ಮೊಲಾಸಸ್ ಪ್ರಮಾಣ (ಎಂ.ಟಿ ಯಲ್ಲಿ) : | శ్ ಪ್ರಮಾಣಪತ್ರ (ಕೋಟಾ మి ತಿಯಲ್ಲಿ రా<br>Animal Feeds Demo<br>a@a.com<br>Demo<br>Please Select<br>1234567890<br>No-Objection Certificate to lift molasses - With in the State within t<br>A<br>33 | స్. ఉందిగి)                     |

#### Step 5 : Fill the Applicant Details & Photocopies details

Step 6 : Click on I agree checkbox and fill the Captcha Code as given & Submit

| M Inbox - nageshnmedcs@gmail.co | x   🗟 Easy Xannada Typing - English to: x   🕸 Seva Sindhu x   🎝 Google Translate x 💊 ServicePlus- No-Objection Certifi x + - O X                                                                                                    |
|---------------------------------|----------------------------------------------------------------------------------------------------|
| ← → C 🔒 serviceonline.          | gov.in/configureka/renderApplicationForm.do?serviceld=14310001&UUID=fd398295-c426-4fdd-adfa-8afb82bd8753&OWASP_CSRFTOKEN=Q7SM-SIHL-6CPU-UW45-L9J9-8SN0-NX10-GRP98 🔍 🖈 🔞 🔅                                                                                                    |
|                                 | วมมูล กละบบ y แบบแ พาเละ และ พาเลรจะระ เบ นะ และมะ กละบ สองมอก ก จะหรุ่มาน จะหงรู่ สมรักษ์ สู่มีให้ส่ง " Laila Sugars Ltd.(Lessee of Bhagyalakshmi SSK) 🗸 🕇                                                                                                    |
|                                 | Declaration/ಘೋಡಣೆ                                                                                                    |
|                                 | l hereby declare that the particulars furnished in this form are true to the best of my knowledge/ಈ<br>ಅರ್ಜಿಯಲ್ಲಿ, ನಾನು ಒದಗಿಸಿರುವ ಎಲ್ಲಾ, ವಿವರಗಳು ಸತ್ಯವಾಗಿರುತ್ತವೆ ಎಂದು ಘೋಷಿಸುತ್ತೇನೆ.                                                                                                    |
|                                 | I Agree *                                                                                                    |
|                                 | Additional Details                                                                                                    |
|                                 | Apply to the Office * Excise Department (STATE)                                                                                                    |
|                                 | Word verification                                                                                                    |
|                                 | Please enter the characters shown above                                                                                                    |
|                                 | jw62ka                                                                                                    |
|                                 | E Drait Submit O Close S Reset                                                                                                    |
|                                 |                                                                                                    |
|                                 | Site is lechoically designed, hosted and maintained by National Informatios Centre<br>Contents on bias website is conned, golded and managed by the Maintary of Pauchoysti Raj<br>Pouchastical Statistical Statisticae Statisticae Statisticae Statisticae Statisticae Statisticae S |
| Π. Ο. Type here to search       |                                                                                                    |

| <ul> <li>M Inbox - nageshnmedcs@gmail.cc ×</li> <li>← → C</li></ul> | │ 🔯 Easy Kannada Typing - English to 🗙 │ 😤 Seva Sindhu<br>v.in/configureka/applyPageForm.do?OWASP_CSRFTOKEN=Q7SM    | x         Qcoogle Translate         x         ServicePlus- No-Objection Certif         x         +           -SIHL-6CPU-UW45-L9J9-8SN0-NX10-GRP98UUID=34fdc906-7a8b-4008-975a-6b3e594ca4bb         -         -         -         + |          |          | -<br>Q☆        | ت<br>* (0         | ×      |
|---------------------------------------------------------------------|----------------------------------------------------------------------------------------------------|----------------------------------------------------------------------------------------------------|----------|----------|----------------|-------------------|--------|
| Service<br>Metadata-based integrated e                              | BPUS<br>Service Delivery Framework                                                                                  |                                                                                                    |          |          |                | Trail             | Â      |
| Menu =                                                              | =                                                                                                    |                                                                                                    | P Themes | Language | 🌡 Inukuri      | hi Kalyan Tej     | ja     |
| 曫 Manage Profile 🛛 <                                                |                                                                                                    |                                                                                                    |          |          |                |                   |        |
| ✿\$ Apply for services ✓                                            | Registration Details/ನೋಂದಣಿ ವಿವರಗಳು                                                                                 |                                                                                                    |          |          |                |                   |        |
| View all available services                                         | Application Reference Number :                                                                                      | Draft_EX0017S/2020/00030                                                                                                    |          |          |                |                   |        |
| 😐 View Status of Application 🛛 <                                    | Enter existing username/ ಅಸ್ತಿತ್ವದಲ್ಲಿರುವ ಬಳಕೆದಾರ ಹೆಸರನ್ನು ನಮೂದಿಸಿ :                                                | AF001                                                                                                    |          |          |                |                   |        |
| Maccanae & Alarte C                                                 | Enter existing password/ಅಸ್ತಿತ್ವದಲ್ಲಿರುವ ಪಾಸ್ಮರ್ಡ್ ಅನ್ನು ನಮೂದಿಸಿ :                                                  | 123                                                                                                    |          |          |                |                   |        |
|                                                                     | Concurence Details/ಸಹಭಾಗಿತ್ವದ ವಿವರಗಳು                                                                               |                                                                                                    |          |          |                |                   |        |
|                                                                     | Name/ಹೆಸರು:                                                                                                    | Animal Feeds Demo                                                                                                    |          |          |                |                   |        |
|                                                                     | E-Mail/%sb/tc#:                                                                                                    | retreta@gmail.com                                                                                                    |          |          |                |                   |        |
|                                                                     | Applicant Address/ಅರ್ಜಿದಾರರ ವಿಳಾಸ :                                                                                 | Demo                                                                                                    |          |          |                |                   |        |
|                                                                     | Applicant District/ ಅರ್ಜಿದಾರರ ಜಿಲ್ಲೆ :                                                                              | Chitradurga                                                                                                    |          |          |                |                   |        |
|                                                                     | Mobile Number/ ಮೊಬೈಲ್ ಸಂಖ್ಯೆ :                                                                                      | 1234567890                                                                                                    |          |          |                |                   |        |
|                                                                     | Applicant Type/SJ3cD :                                                                                              | No-Objection Certificate to lift molasses - With in the State within the quota limit                                                                                                    |          |          |                |                   |        |
|                                                                     | Molasses Category/ಮೂಲಾಸಸ್ ವರ್ಗ:<br>Quantity Of Molasses To Be Liffed (in M TVಎಡುವ ವೈದೀಸಾಸಸ್ ಪ್ರಮಾಣ (ಎಂ.             | A<br>41 33                                                                                                    |          |          |                |                   |        |
|                                                                     | ಯಲ್ಲಿ):                                                                                                    |                                                                                                    |          |          |                |                   |        |
|                                                                     | Sugar Factory from where the Molasses to be lifted/ ಸಕ್ಕರೆ ಕಾರ್ಖಾನೆ ಎಲ್ಲಿಂದ<br>ಮೊಲಾಸಸ್ ಅನ್ನು ಮೇಲಕೈತ್ರಬೇಕು :         | Laila Sugars Ltd.(Lessee of Bhagyalakshmi SSK)                                                                                                    |          |          |                |                   |        |
|                                                                     | Declaration/ಫ්/ාෙ(ක්ස්                                                                                              |                                                                                                    |          |          |                |                   |        |
|                                                                     | l hereby declare that the particulars furnished in this form a<br>ಅರ್ಜಿಯಲ್ಲಿ ನಾನು ಒದಗಿಸಿರುವ ಎಲ್ಲಾ ವಿವರಗಳು ಸತ್ಯವಾಗಿಂ | re true to the best of my knowledge/ಈ<br>ಬತ್ತನೆ ಎಂದು ಘೋಷಿಸುತ್ತೇನೆ.                                                                                                    |          |          |                |                   |        |
|                                                                     | I Agree :                                                                                                    | Yes                                                                                                    |          |          |                |                   |        |
| F P Type here to search                                             | O # 🛱 🚖 💽                                                                                                    | 🦻 🖾 💼 🏪 😃                                                                                                    |          | ◇ঢ়◀     | × ENG<br>VS 19 | 14:51<br>-10-2020 | -<br>- |

# Step 7: A fully filled form will be generated for user verification

## Step 8 : Click on Attach Annexure

| M Inbox - nageshnmedcs@gmail.co | 🕻 🛛 🔀 Easy Kannada Typing - English to 🗙 🛛 🏂 Seva Sindhu                                                           | 🗙 🔤 Google Translate 🛛 🗙 ServicePlus- No-Objection Certifi 🗙 🕂                                                                                                    | - o ×                                   |
|---------------------------------|----------------------------------------------------------------------------------------------------|----------------------------------------------------------------------------------------------------|-----------------------------------------|
| ← → C 🔒 serviceonline.g         | ov.in/configureka/applyPageForm.do?OWASP_CSRFTOKEN=Q7S                                                             | M-SIHL-6CPU-UW45-L9J9-8SN0-NX10-GRP9&UUID=34fdc906-7a8b-4008-975a-6b3e594ca4bb                                                                                                    | ९ 🖈 🛸 🚺 :                               |
|                                 | E-Mail/ಇಮೇಲ್ :                                                                                                    | retreta@gmail.com                                                                                                    |                                         |
|                                 | Applicant Address/ಅರ್ಜಿದಾರರ ವಿಳಾಸ :                                                                                | Demo                                                                                                    |                                         |
|                                 | Applicant District/ ಅರ್ಜಿದಾರರ ಜಿಲ್ಲೆ :                                                                             | Chitradurga                                                                                                    |                                         |
|                                 | Mobile Number/ ಮೊಬೈಲ್ ಸಂಖ್ಯೆ :                                                                                     | 1234567890                                                                                                    |                                         |
|                                 | Applicant Type/ಮಾದರಿ :                                                                                             | No-Objection Certificate to lift molasses - With in the State within the quota limit                                                                                                    |                                         |
|                                 | Molasses Category/ಮೊಲಾಸಸ್ ವರ್ಗ :                                                                                   | A                                                                                                    |                                         |
|                                 | Quantity Of Molasses To Be Lifted (in M.T)/ಎತ್ತುವ ಮೊಲಾಸಸ್ ಪ್ರಮಾಣ (ಎ<br>ಯಲ್ಲಿ) :                                    | 0.63 33                                                                                                    |                                         |
|                                 | Sugar Factory from where the Molasses to be lifted/ ಸಕ್ಕರೆ ತಾರ್ಪಾನೆ ಎಲ್ಲಿಂಗ<br>ಮೊಲಾಸಸ್ ಅನ್ನು ಮೇಲಕೈತ್ರಬೇಕು :        | 치 Lalla Sugars Lld (Lessee of Bhagyalakshmi SSK)                                                                                                    |                                         |
|                                 | Declaration/ආ්.ගේක්ත්                                                                                              |                                                                                                    |                                         |
|                                 | i hereby declare that the particulars furnished in this form<br>ಅರ್ಜಿಯಲ್ಲಿ, ನಾನು ಒದಗಿಸಿರುವ ಎಲ್ಲಾ, ವಿವರಗಳು ಸತ್ಯವಾಗಿ | are true to the best of my knowledgeಈ<br>(ರುತ್ತವೆ ಎಂದು ಘೋಷಿಸುತ್ತೇನೆ.                                                                                                    |                                         |
|                                 | I Agree :                                                                                                    | Yes                                                                                                    |                                         |
|                                 | Additional Details                                                                                                 |                                                                                                    |                                         |
|                                 | Apply to the Office                                                                                                | Excise Department (STATE)                                                                                                    |                                         |
|                                 | 19/10/2020 02:52:16 IST                                                                                            |                                                                                                    | http://serviceonline.gov.in/configureka |
|                                 |                                                                                                    | Image: Image: Image | e to initiate new application           |
|                                 | MINETROIT                                                                                                    |                                                                                                    |                                         |
|                                 |                                                                                                    | Site is technically designed, hosted and maintained by National Informatics Centre Contents on this website is owned, updated and managed by the Ministry of Pinchayati Raj POWERED BY SERVICEPLUS                                                                                                    |                                         |
| F Dype here to search           | o # 🔒 🖻 💽                                                                                                    | 🧿 🗟 🖻 🗮 🍓                                                                                                    | へ 腔 d× <sup>ENG</sup> 14:51 □           |

| Metadata-based Integra    | ted eservice Delivery Framework        |                                                         |                                                   | 2000                  |
|---------------------------|----------------------------------------|---------------------------------------------------------|---------------------------------------------------|-----------------------|
| Menu                      | =                                      |                                                         | P⊐ Themes La                                      | nguage 🍶 Inukurthi Ka |
| age Profile <             | ATTACH ENCLOSURE(S)                    |                                                         |                                                   |                       |
| ew all available services | Enclosure(s):                          |                                                         |                                                   |                       |
| Status of Application     | Type of Enclosure                      | Enclosure Document                                      | File/Reference                                    |                       |
| ages & Alerts <           | Stock Position Report                  | Stock Position Report                                   | Choose File sample.pdf                            |                       |
|                           |                                        | Uocument Format                                         | Scarr                                             |                       |
|                           | Request Letter                         | requestLetter  O Document Format                        | Choose File sample.pdf                            |                       |
|                           |                                        |                                                         | Change File                                       |                       |
|                           | Sale Consent letter from Sugar Pactory | Sale Consent letter from Sugar Factory  Document Format | Scan                                              |                       |
|                           | Molasses License                       | Malarras License                                        | Fetch from DigiLocker      Choose File sample.pdf |                       |
|                           |                                        | Document Format                                         | Scan                                              |                       |
|                           | Other Documents                        | otherDocuments                                          | Choose File sample.pdf                            |                       |
|                           |                                        | <ul> <li>Document Format</li> </ul>                     | Scan                                              |                       |

## Step 9: Attach the annexures and save them

# Step 10: Saved annexures will be displayed

| M Inbox - nageshnmedcs@gmail.co                      | 🛛 🔀 Easy Kannada Typing - English to 🗙 🛛 🕸 Seva Sindhu                                                                       | 🗙 🛛 🕰 Google Translate 🛛 🗙 ServicePlus- No-Objectio                                                                                                    | on Certifi × +                       | – ø ×                      |
|------------------------------------------------------|----------------------------------------------------------------------------------------------------|----------------------------------------------------------------------------------------------------|--------------------------------------|----------------------------|
| $\leftrightarrow$ $\rightarrow$ C $$ serviceonline.c | ov.in/configureka/editSaveAnnexure.do?OWASP_CSRFTOKEN=Q7                                                                     | M-SIHL-6CPU-UW45-L9J9-8SN0-NX10-GRP9&applId=35382&citizenId=10840                                                                                                    | 757&directSubmitCheck=N Q            | . 🖈 🛸 ℕ E                  |
|                                                      | ಯಲ್ಲ<br>Sugar Factory from where the Molasses to be lifted/ ಸಕ್ಕರೆ ಕಾರ್ಖಾನೆ ಎಲ್ಲಿಂದ<br>ಮೊಲಾಸಸ್ ಅನ್ನು ಮೇಲಕೃತ್ಯಬೇಕು :          | Laila Sugars Ltd.(Lessee of Bhagyalakshmi SSK)                                                                                                    |                                      |                            |
|                                                      | Declaration/ಫೊೇಷಣೆ                                                                                                    |                                                                                                    |                                      |                            |
|                                                      | l hereby declare that the particulars furnished in this form a<br>ಅರ್ಜಿಯಲ್ಲಿ, ನಾನು ಒದಗಿಸಿರುವ ಎಲ್ಲಾ ವಿವರಗಳು ಸತ್ಯವಾಗಿದ         | re true to the best of my knowledge/ಈ<br>ನತ್ತವೆ ಎಂದು ಘೋಷಿಸುತ್ತೇನೆ.                                                                                                    |                                      |                            |
|                                                      | I Agree :                                                                                                    | Yes                                                                                                    |                                      |                            |
|                                                      | Annexure List                                                                                                    |                                                                                                    |                                      |                            |
|                                                      | Stock Position Report     Request Letter     Sale Consent letter from Sugar Factory     Molasses License     Other Documents | Stock-Position Report<br>request.etter<br>Sale Consent letter from Sugar Factory<br>Motasses Leonse<br>oftenDocuments                                                                                  |                                      |                            |
|                                                      | Additional Details Apply to the Office                                                                                       | Excise Department (STATE)                                                                                                    |                                      |                            |
|                                                      |                                                                                                    | Be                                                                                                    | Sign and Submit 🛛 Cancel 🔒 Print 🖪 P | ownload PDF                |
|                                                      | MINISTRY OF PAR                                                                                                    |                                                                                                    | eity Fmindia                         |                            |
| data.gov.in                                          |                                                                                                    | Site is technically designed, hosted and maintained by National Informatics Centre<br>Contents on this website is sound, updated and managed by the Meinstry of Panchayat Rej<br>POWERD by SerVicePLUS |                                      |                            |
| P Type here to search                                | O 🛱 🖬 💼 💽                                                                                                    | 🧿 📓 📓 🐂 🏪 🔞                                                                                                    | ^ 腔 d×                               | ENG 14:53<br>US 19-10-2020 |

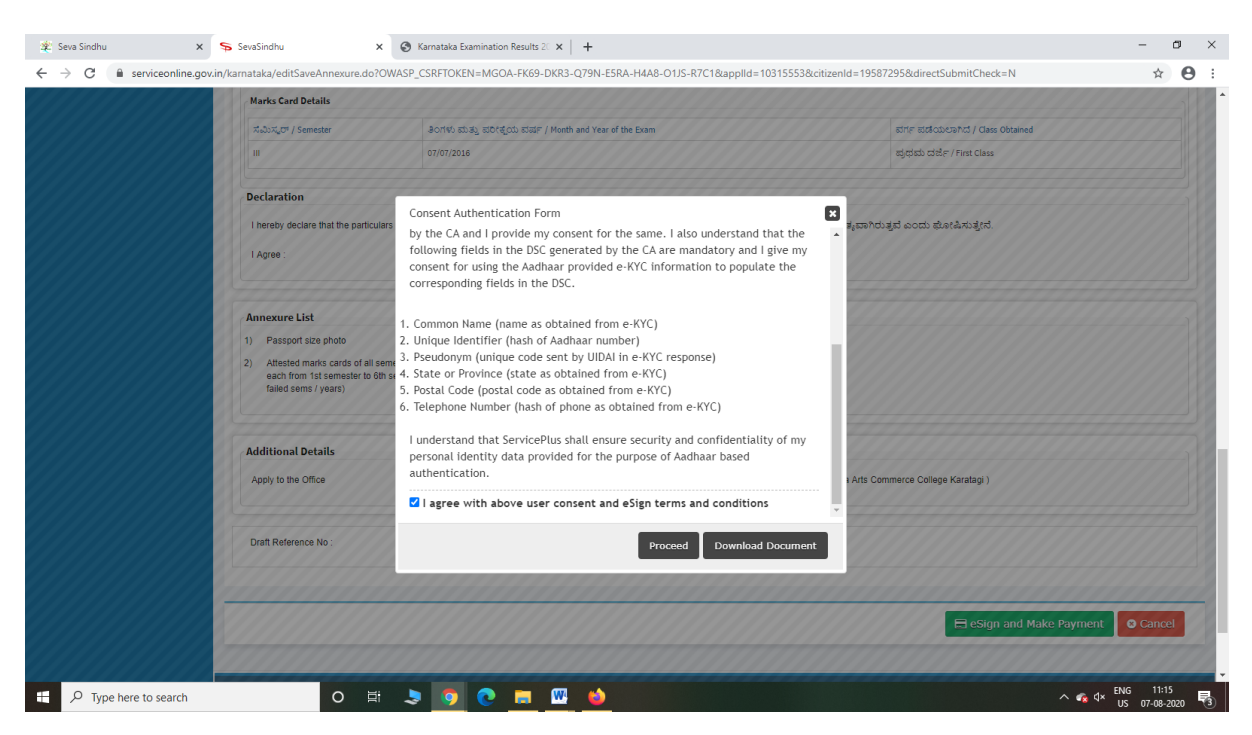

Step 12: eSign page will be displayed. Fill Aadhar number to get OTP and proceed to Submit

| 🔽 Seva Sindhu        | X SevaSindhu-PreProd >                                                                                                    | C 🗹 C-DAC's eSign Service X 🕂                                             |                                                                     | - @ K |
|----------------------|----------------------------------------------------------------------------------------------------|---------------------------------------------------------------------------|---------------------------------------------------------------------|-------|
| (←) → C <sup>*</sup> | 🗊 🔒 🗝 https://esignserv                                                                                                    | ice1.cdac.in/esignservice2.1/OTP                                          | ⊌ ☆                                                                 |       |
|                      | with an and a second second se | Digital India<br>Power To Empower                                         | स्थिडेक<br>CDCC<br>Caretie for Development of<br>Advanced Computing |       |
|                      |                                                                                                    | You are currently using C-DAC eSign Service and have been redirected from |                                                                     |       |
|                      |                                                                                                    |                                                                           |                                                                     |       |
|                      |                                                                                                    | C RETTINT                                                                 |                                                                     |       |
|                      |                                                                                                    | C-DAC's eSign Service                                                     |                                                                     |       |
|                      |                                                                                                    | Aadhaar Based e-Authentication                                            |                                                                     |       |
|                      |                                                                                                    | 355986939492                                                              |                                                                     |       |
|                      |                                                                                                    | Get Virtual ID                                                            |                                                                     |       |
|                      |                                                                                                    | •••••                                                                     |                                                                     |       |
|                      |                                                                                                    | I have read and provide my consent                                        |                                                                     |       |
|                      |                                                                                                    | Alex rocmular monuator                                                    |                                                                     |       |
|                      |                                                                                                    | Submit Cancel Not Received OTP? Resend OTP                                |                                                                     |       |
|                      |                                                                                                    |                                                                           |                                                                     |       |
|                      |                                                                                                    |                                                                           |                                                                     |       |
|                      |                                                                                                    |                                                                           |                                                                     |       |
|                      |                                                                                                    |                                                                           |                                                                     |       |

∧ 🐔 ⊄× ENG 11:20 US 07-08-2020 🗟

0 🖽 💄 🌍 💽 🥅 🚻 📦

#### Step 11 : Click on e-Sign and proceed

E  $\mathcal{P}$  Type here to search

| 2 Seva Sinonu              | ~ * *                    | sevesinging X A sevesing A Prevention X A                                            |                                                                           |   |
|----------------------------|--------------------------|--------------------------------------------------------------------------------------|---------------------------------------------------------------------------|---|
| (←) → ୯ ଜ                  | Ū                        | https://serviceonline.gov.in/configureka/finalAcknowledgement.do?appIId=33029&covera | geLocationId=6160 ···· 🛛 🏠 🔍 Search                                       | ۲ |
| S Apply for services       | ~                        | APPLICATION ACKNOWLEDGEMENT                                                          |                                                                           |   |
| View all available served  | ices                     |                                                                                      |                                                                           |   |
| View Status of Application | n <                      |                                                                                      |                                                                           |   |
|                            |                          |                                                                                      |                                                                           |   |
| Messages & Alerts          | <                        |                                                                                      |                                                                           |   |
|                            |                          | त्त                                                                                  | ಕರ್ನಾಟಕ ಸರ್ಕಾರ                                                            |   |
|                            |                          | Sakala Ad                                                                            | :knowledgement/ಸಕಾಲ ಸ್ನೀಕೃತಿ                                              |   |
|                            | Office Name /ಕಛೇರಿ ಹೆಸರು | Kamataka Neeravari Nigam Limited                                                     |                                                                           |   |
|                            |                          | Sakala No/ಸಕಾಲ ಸಂಖ್ಯೆ                                                                | NK002S200000014                                                           |   |
|                            |                          | Application Date /ಆರ್ಜಿಯ ದಿನಾಂಕ                                                      | 09/09/2020                                                                |   |
|                            |                          | Service Requested /ವಿನಂತಿಸಿದ ಸೇವೆ                                                    | Issue of work done certificate                                            |   |
|                            |                          | Applicant Name /ಅರ್ಜಿದಾರರ ಹೆಸರು                                                      | asaS                                                                      |   |
|                            |                          | Applicant Address /ಆರ್ಜಿದಾರರ ವಿಳಾಸ                                                   | gfi,,,india,<br>KARNATAKAKALABURAGUAZalpur560023.                         |   |
|                            |                          | Mobile No /ಮೊಬೈಲ್ ಸಂಖ್ಯೆ                                                             | 6456456456                                                                |   |
|                            |                          |                                                                                      | Type of document(s) Document(s) Attached                                  |   |
|                            |                          | Documents Submitted /ದಾಖಲಾತಿಗಳನ್ನು ಸಲ್ಲಿಸಿದಮಾಹಿತಿ                                    | Letter of Authorisation from Company Letter of Authorisation from Company |   |
|                            |                          | Payment Status /ಪಾವತಿ ಸ್ಮಿತಿ                                                         | Not Applicable/ಅನ್ನಯಿಸುವುದಿಲ್ಲ                                            |   |
|                            |                          | Payment Mode /ಪಾವತಿ ವಿಧಾನ                                                            | Not Applicable/ಅನ್ಮಯಿಸುವುದಿಲ್ಲ                                            |   |
|                            |                          | Transaction ID /ವ್ಯವಹಾರ ಐಡಿ                                                          | Not Applicable/ಅನ್ಯಯಿಸುವುದಿಲ್ಲ                                            |   |
|                            |                          | Transaction Date and Time /ವ್ಯವಹಾರ ದಿನಾಂಕ                                            | Not Applicable/ಅನ್ವಯಿಸುವುದಿಲ್ಲ                                            |   |
|                            |                          | Transaction Reference Number / ವ್ಯವಹಾರ ಉಲ್ಲೆ£ಖ ಸಂಖ್ಯೆ (As applicable)                | Not Applicable/ಅನ್ವಯಿಸುವುದಿಲ್ಲ                                            |   |
| Find in page               | A V Hig                  | hlight All Match Case Match Diacritics Whole Words                                   |                                                                           |   |

Step 13: After Submit is Successful, Sakala acknowledgement will be generated